# 設定Catalyst 9800和FlexConnect OEAP分割通道

目錄

簡介 必要條件 需求 採用元件 概觀 背景資訊 設定 網路圖表 組態 定義分割隧道的訪問控制清單 將ACL策略連結到已定義的ACL 配置無線配置檔案策略和拆分MAC ACL名稱 將WLAN對映到策略配置檔案 配置AP加入配置檔案以及與站點標籤的關聯 將策略標籤和站點標籤附加到接入點 驗證 相關檔案

# 簡介

本文說明如何將室記憶體取點(AP)設定為FlexConnect Office Extend(OEAP),以及如何啟用分割通 道,以便您可以定義哪些流量可以在總部本地交換,哪些流量必須在WLC集中交換。

# 必要條件

# 需求

本檔案中的組態假設已在DMZ中啟用NAT設定WLC,且AP可從總部加入WLC。

## 採用元件

本文中的資訊係根據以下軟體和硬體版本:

- 執行Cisco IOS-XE 17.3.1軟體的無線LAN控制器9800。
- Wave1 AP:1700/2700/3700 .
- Wave2 AP:1800/2800/3800/4800和Catalyst 9100系列。

本文中的資訊是根據特定實驗室環境內的裝置所建立。文中使用到的所有裝置皆從已清除(預設))的組態來啟動。如果您的網路運作中,請確保您瞭解任何指令可能造成的影響。

愚君

Cisco OfficeExtend接入點(Cisco OEAP)提供從Cisco WLC到遠端位置的Cisco AP的安全通訊,從 而通過網際網路將公司WLAN無縫擴展到員工的住所。使用者在家庭辦公室中的體驗與在公司辦公 室中的體驗完全相同。接入點和控制器之間的資料包傳輸層安全(DTLS)加密可確保所有通訊具有最 高級別的安全性。 FlexConnect模式下的任何室內AP都可以充當OEAP。

### 背景資訊

FlexConnect指接入點(AP)在遠端位置(例如,通過WAN)運行時處理無線客戶端的能力。他們還可以決定來自無線客戶端的流量是直接放在AP級別的網路上(本地交換),還是根據WLAN將流量 集中到9800控制器(中央交換)並通過WAN傳送回。

有關FlexConnect的詳細資訊,請檢查瞭解Catalyst 9800無線控制器上的FlexConnect文檔。

OEAP模式是FlexConnect AP中提供的一種選項,用於允許使用其他功能,例如用於家庭接入的個 人本地SSID,還可以提供分割隧道功能,從而更加精細地定義必須在家庭辦公室本地交換的流量和 必須在單個WLAN上在WLC集中交換的流量

# 設定

### 網路圖表

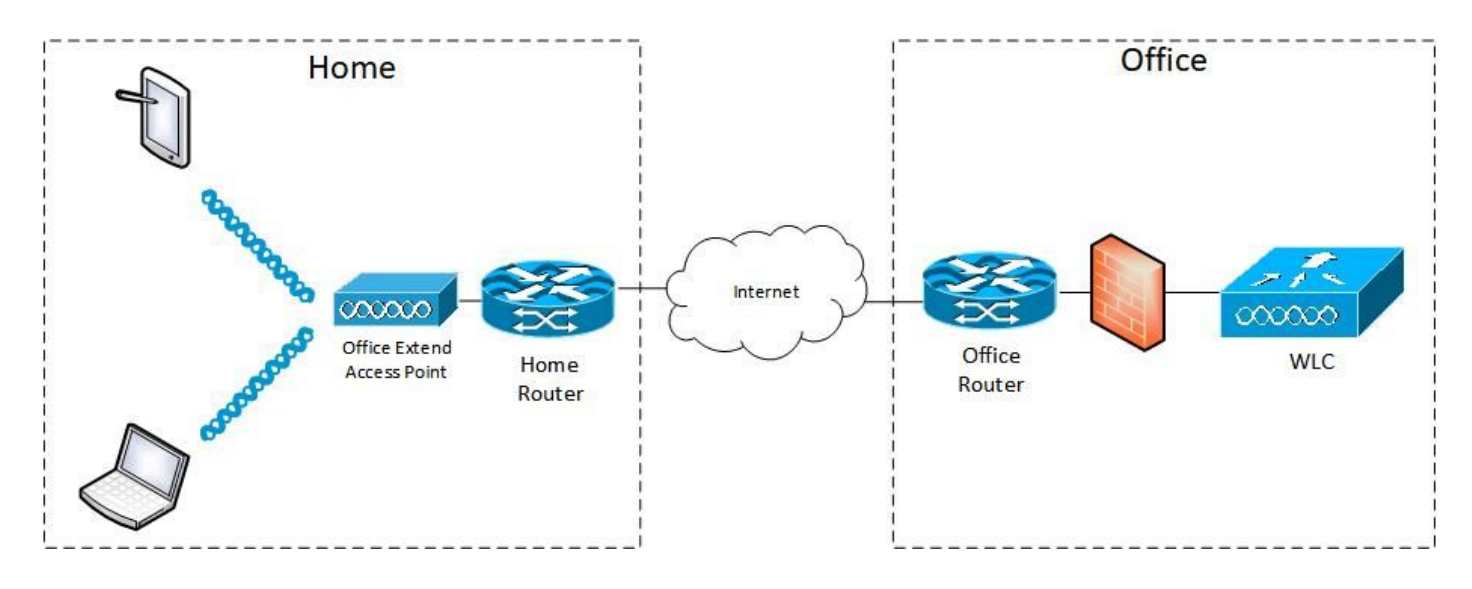

#### 組態

#### 定義分割隧道的訪問控制清單

步驟1.選擇Configuration > Security > ACL。選擇新增。

步驟2.在新增ACL設定對話方塊中,輸入ACL名稱,從ACL型別下拉選單中選擇ACL型別,並在 Rules設定下輸入序列號。然後選擇「操作」作為「允許」或「拒絕」。

步驟3.從「來源型別」下拉式清單選擇所需的來源型別。

如果選擇源型別為主機,則必須輸入主機名/IP。

如果選擇源型別為網路,則必須指定源IP地址和源萬用字元掩碼。

### 在本示例中,從任何主機到子網192.168.1.0/24的所有流量都集中交換(拒絕),而其餘所有流量 則本地交換(允許)。

| Cisco Cisco Cata    | ilyst 9800-CL Wireless Ci    | ontroller                                       | Welcome admin           |                        | Search APs and Clients Q |
|---------------------|------------------------------|-------------------------------------------------|-------------------------|------------------------|--------------------------|
| Q Search Menu Items | Configuration * > Security * | > ACL                                           |                         |                        |                          |
| Dashboard           | + Add X Delete               | Associate Interfaces                            |                         |                        |                          |
| Monitoring >        | Add ACL Setup                | HomeOffice ACL                                  | ACL Type                | IPv4 Extended          | ×                        |
| 🖧 Configuration 🕠   | Rules                        |                                                 |                         |                        |                          |
| Administration      | Sequence*                    | 1                                               | Action                  | deny                   |                          |
| C Licensing         | Source Type                  | any 🔻                                           |                         |                        |                          |
| X Troubleshooting   | Destination Type             | Network                                         |                         |                        |                          |
|                     | Destination IP*              | 192.168.1.0                                     | Destination Wildcard*   | 0.0.0.255              |                          |
|                     | Protocol                     | ip.                                             |                         |                        |                          |
|                     | Log                          | 0                                               | DSCP                    | None                   |                          |
|                     | + Add × Delete               |                                                 |                         |                        |                          |
|                     | Sequence ~ Action            | <ul> <li>Source IP</li> <li>Wildcard</li> </ul> | IP Destination Vildcard | Source  Protocol  Port | Port DSCP v Log v        |
|                     | 4 4 0 ⊨ ⊨                    | 10 🔹 items per page                             |                         |                        | No items to display      |
|                     | Cancel                       |                                                 |                         |                        | Apply to Device          |

步驟4.如果想要日誌,請選中Log覈取方塊,然後選擇Add。

### 步驟5.新增其餘規則並選擇Apply to Device。

| 🛄 Apps 🧾 My 📃 PersonalAdmin 📃 WorkAndVac  | : 📙 WebMons 📒 Shifts 📙 Communi                | ity 📴 PS 🛄 HTTS 🚺 Wir 🛄                    | 11AX 📴 eWLC 🛄 DNA                   | LAB Home Lab                    | WNBU 🔂 AC 🛛 »         |
|-------------------------------------------|-----------------------------------------------|--------------------------------------------|-------------------------------------|---------------------------------|-----------------------|
| Cisco Catalyst 9800-                      | CL Wireless Controller                        | Welcome admin                              | * * 8 0                             | to O C Soar                     | rch APs and Clients Q |
| Q. Ssarch Meno Items Configurati          | ion*> Security*> ACL Collects Associate Inter | faces                                      |                                     |                                 |                       |
| Add ACL                                   | Setup                                         |                                            |                                     | _                               | ×                     |
| Monitoring > ACL Name                     | e* HomeOffice_ACL                             | . ACL Type                                 | IPv4 Extended                       | i w                             |                       |
| Configuration > Rules                     |                                               |                                            |                                     |                                 |                       |
| Administration         >         Sequence | *                                             | Action                                     | permit                              | •                               |                       |
| © Licensing Source Ty                     | any                                           | •                                          |                                     |                                 |                       |
| X Troubleshooting Destination             | n Type any                                    | •                                          |                                     |                                 |                       |
| Protocol                                  | ahp                                           | •                                          |                                     |                                 |                       |
| Log                                       | o                                             | DSCP                                       | None                                | •                               |                       |
| + Ad                                      | d X Delete                                    |                                            |                                     |                                 |                       |
| Sec                                       | quence ~ Source ~<br>Action ~ IP              | Source v Destination v De<br>Wildcard IP V | estination ~<br>Vildcard Protocol ~ | Source - Destinati<br>Port Port | on ~<br>DSCP ~ Log ~  |
| O 1                                       | deny any                                      | 192.168.1.0 0.0                            | 0.0.255 ip                          | None None                       | None Enabled          |
| 0 2                                       | permit any                                    | any                                        | ip                                  | None None                       | None Disabled         |
| 14.4                                      | 1 🕨 🕨 🛛 10 🔻 items per p                      | age                                        |                                     |                                 | 1 - 2 of 2 items      |
| Cance                                     | 1                                             |                                            |                                     |                                 | Apply to Device       |

將ACL策略連結到已定義的ACL

步驟1.建立新的Flex配置檔案。轉至Configuration > Tags & Profiles > Flex。選擇新增。

步驟2.輸入名稱並啟用OEAP。此外,請確保本徵VLAN ID是AP交換機埠中的VLAN ID。

| Cisco Catalyst 9800-C                                                                                                    | L Wireless Controller                                                                                                    |                                                                                                |                                                                                                    | Welcome admin                     | * 8 0 % 0 0 -     | n Al <sup>i</sup> s and Cleme. Q |
|----------------------------------------------------------------------------------------------------|----------------------------------------------------------------------------------------------------|------------------------------------------------------------------------------------------------|----------------------------------------------------------------------------------------------------|-----------------------------------|-------------------|----------------------------------|
| Configuration Dashboard Dashboard Onordening Configuration Configuration Configuratio | <ul> <li>Tags &amp; Profiles * &gt; Fiex</li> <li>Field Constraints</li> <li>Add Flex Profile</li> <li>General Local Authentical<br/>Name*</li> <li>Description</li> <li>Native VLAN ID</li> <li>HTTP-Proxy IP Address</li> <li>CTS Policy</li> <li>Indine Tagging</li> <li>SGACL Enforcement</li> <li>CTS Profile Name</li> </ul> | tion Policy ACL VLAN HomeOffice_FlexProfile Enter Description 1 0 0.0.0.0 default-sxp-profilex | Umbrella<br>Falback Radio Shut<br>Flex Resilient<br>ARP Caching<br>Efficient Image Upgrade<br>Office Extend AP<br>Join Minimum Latency<br>mDNS Flex Profile | C<br>C<br>C<br>Search or Select • | ×                 |                                  |
|                                                                                                    | Cancel                                                                                                    |                                                                                                |                                                                                                    |                                   | 출 Apply to Device |                                  |

**附註**:啟用Office-Extend模式時,預設情況下也會啟用鏈路加密,即使在AP加入配置檔案中 禁用鏈路加密也無法更改。

步驟3.轉到Policy ACL頁籤並選擇Add。此處將ACL新增到配置檔案並應用到裝置。

| ¢    | cisco         | Cisco Catalyst 9800-CL W | /ireless Controller         | Welcome admin | * | 6 | • 19 | 02 |                 |
|------|---------------|--------------------------|-----------------------------|---------------|---|---|------|----|-----------------|
| Q    | Search Menu I | tems Configuration * >   | Tags & Profiles * > Flex    |               |   |   |      |    |                 |
|      |               | Add Flex Profile         |                             |               |   |   |      |    | ×               |
| 0    |               | General Local Authentic  | cation Policy ACL VLAN      | Umbrella      |   |   |      |    |                 |
|      |               | ACL Name                 | ✓ Central Web Auth ✓ Filter | th URL ~      |   |   |      |    |                 |
| হিয় |               | HomeOffice_ACL           | Disabled                    |               |   |   |      |    |                 |
| C    |               | ≪ ◀ 1 ▷ ▷  10 ·          | items per page     1 - 1    | of 1 items    |   |   |      |    |                 |
| ×    |               | Cancel                   |                             |               |   |   |      | Ĩ  | Apply to Device |

#### 配置無線配置檔案策略和拆分MAC ACL名稱

步驟1.建立WLAN設定檔。在本示例中,它使用名為HomeOffice的SSID和WPA2-PSK安全性。

步驟2.建立策略配置檔案。轉至Configuration > Tags > Policy,然後選擇Add。在General下,確保此 配置檔案是集中交換的策略,如以下示例所示:

| Cisco Cisco Catalys | st 9800-CL Wireless Co      | ntroller                               | Welcome admin                                | 80800            |
|---------------------|-----------------------------|----------------------------------------|----------------------------------------------|------------------|
| A                   | dd Policy Profile           |                                        |                                              | ×                |
| Q Search Menu Items | General Access Policies     | QOS and AVC Mobility                   | Advanced                                     |                  |
| Dashboard           | A Configur                  | ng in enabled state will result in los | s of connectivity for clients associated wit | th this profile. |
| 💮 Monitoring 🛛 🗸    |                             |                                        |                                              |                  |
| Configuration       | Name*                       | HomeOfficePolicy                       | WLAN Switching Policy                        |                  |
| Administration      | Description                 | Enter Description                      | Central Switching                            |                  |
|                     | Status                      |                                        | Central Authentication                       | ENABLED          |
| CLEEnsing           | Passive Client              | DISABLED                               | Central DHCP                                 |                  |
| X Troubleshooting   | Encrypted Traffic Analytics | DISABLED                               | Central Association                          |                  |
|                     | CTS Policy                  |                                        | Flex NAT/PAT                                 | DISABLED         |
|                     | Inline Tagging              | 0                                      |                                              |                  |
|                     | SGACL Enforcement           | 0                                      |                                              |                  |
|                     | Default SGT                 | 2-65519                                |                                              |                  |
|                     | 2 Canad                     |                                        |                                              |                  |
|                     | Cancel                      |                                        |                                              | Apply to Device  |

步驟3.在Policy Profile中,轉至Access Policies並為要集中交換的流量定義VLAN。使用者端會取得 指定給此VLAN的子網中的IP位址。

| Search Menu Items | Coni | aduration | <ul> <li>Tags &amp; Profil</li> <li>X Doleto</li> </ul> | General                 | Access Policies        | QOS and AVC | Mobility      | Advanced |             |                    |   |
|-------------------|------|-----------|---------------------------------------------------------|-------------------------|------------------------|-------------|---------------|----------|-------------|--------------------|---|
| Dashboard         |      | Status -  | Policy Profile Nam                                      | RADIUS                  | Profiling              | o           |               |          | WLAN ACL    |                    |   |
| Monitoring >      | 0    | 0         |                                                         | HTTP TL                 | V Caching              | 0           |               |          | IPv4 ACL    | Search or Select   | • |
| Configuration >   | 0    | ۲         | HomeOfficePolic                                         | DHCP TL                 | V Caching              | 0           |               |          | IDV6 ACL    | Search or Select   |   |
|                   | 0    | 0         | F,                                                      | WLAN L                  | ocal Profiling         |             |               |          | IPVO AGE    | Content of Context |   |
| Administration >  | 0    | 0         | Farage raine is not                                     |                         | -                      |             | ~             |          | URL Filters |                    |   |
| Licensing         | 14   | - 1       | ► ► 10 •                                                | Global St<br>Classifica | ate of Device<br>ation | Disable     | d (i)         |          | Pre Auth    | Search or Select   | • |
| Troubleshooting   |      |           |                                                         | Local Sul               | bscriber Policy Name   | Searc       | h or Select   | •        | Post Auth   | Search or Select   | • |
|                   |      |           |                                                         | VLAN                    |                        |             |               |          |             |                    |   |
|                   |      |           |                                                         | VLAN/VL                 | AN Group               | defau       | t             |          |             |                    |   |
|                   |      |           |                                                         | Multicast               | VLAN                   | Enter       | Multicast VLA | N        |             |                    |   |
|                   |      |           |                                                         |                         |                        |             |               |          |             |                    |   |
|                   |      |           |                                                         |                         |                        |             |               |          |             |                    |   |
|                   |      |           |                                                         |                         |                        |             |               |          |             |                    |   |

步驟4.要在AP上配置本地拆分隧道,需要確保在WLAN上啟用了DCHP Required。這可確保與拆分WLAN關聯的客戶端執行DHCP。您可以在Advanced頁籤下的Policy Profile中啟用此選項。啟用覈取方塊IPv4 DHCP Required。在WLAN Flex Policy設定下,從Split MAC ACL下拉選單中選擇之前建立的拆分MAC ACL。選擇應用到裝置:

| Cisco Cataly           | st 9800-CL Wir    | eless Contro     | oller We                       | elcome admin 🛛 🖀 🌾 🖺 🐇 |                         | Search APs and Clients Q |
|------------------------|-------------------|------------------|--------------------------------|------------------------|-------------------------|--------------------------|
| O Search Menu Items    | Configuration * > | Tags & Profil    | Edit Policy Profile            |                        |                         | ×                        |
|                        | + Add X           | Delete:          | Idle Threshold (bytes)         | 0                      | User Defined (Priva     | ate) Network             |
| Dashboard              | Status v Po       | licy Profile Nam | Client Exclusion Timeout (sec) | Ø 60                   | Status                  | o                        |
| Monitoring >           | 0 0 1-            |                  | Guest LAN Session Timeout      | 0                      | Drop Unicast            | o                        |
| Configuration          | 0 O Ho            | omeOfficePolic   | DHCP                           |                        | Umbrella                |                          |
| ک<br>کے Administration |                   |                  | IPv4 DHCP Required             | ٥                      | Umbrella                | Not Configured           |
| C Licensing            |                   | raur-noucu-no    | DHCP Server IP Address         |                        | Parameter Map           |                          |
| X Troubleshooting      |                   |                  | Show more >>>                  |                        | for DNS                 |                          |
|                        |                   |                  | AAA Policy                     |                        | DNS Traffic<br>Redirect | IGNORE                   |
|                        |                   |                  | Allow AAA Override             | Ø                      | WLAN Flex Policy        |                          |
|                        |                   |                  | NAC State                      | 0                      | VLAN Central Switch     | ing Ø                    |
|                        |                   |                  | Policy Name                    | default-aaa-policy x   | Split MAC ACL           | HomeOffice_ACU x v       |
|                        |                   |                  | Accounting List                | Search or Select 🔹     | Air Time Fairness I     | Policies                 |
|                        |                   |                  |                                |                        | 2.4 GHz Policy          | Search or Select         |
|                        |                   |                  |                                |                        | 5 GHz Policy            | Search or Select 👻       |
|                        |                   |                  | ී Cancel                       |                        |                         | Update & Apply to Device |

附註: Apple iOS客戶端需要在DHCP提供中設定選項6(DNS),以便分割隧道正常工作。

#### 將WLAN對映到策略配置檔案

步驟1.選擇Configuration > Tags & Profiles > Tags。在Policy頁籤中選擇Add。

步驟2.輸入標籤策略的名稱,然後在WLAN-POLICY Maps頁籤下選擇Add。

步驟3.從WLAN Profile下拉選單中選擇WLAN profile,然後從Policy Profile下拉選單中選擇Policy profile。選擇勾選圖示,然後選擇應用到裝置。

|                     | o Catalyst 98 | 800-CL Wireless Contro        | ller V              | /elcome admin                      | • • • • •        | C Search APs and | t Clients Q      |
|---------------------|---------------|-------------------------------|---------------------|------------------------------------|------------------|------------------|------------------|
| Q. Search Manu Rams | Conf          | iguration * > Tags & Profiles | • > Tags            |                                    |                  |                  |                  |
| Dashboard           | Polic         | xy Site RF AP                 |                     |                                    |                  |                  |                  |
| (C) Monitoring      | - , 💾         | + Add<br>Add Policy Tag       |                     |                                    |                  | ×                |                  |
|                     | > c           | Name*                         | HomeOfficePolicyTag |                                    |                  |                  | ~                |
|                     | > C           | Description                   | Enter Description   |                                    |                  |                  |                  |
| C Licensing         | 0             | RLA VULAN-POLIC               | Y Maps: 0           |                                    |                  |                  |                  |
| K Troubleshooting   | -             | Add × Da                      | ilete               |                                    |                  |                  | 1 - 5 of 5 items |
|                     |               | WLAN Profile                  |                     | <ul> <li>Policy Profile</li> </ul> |                  | ~                |                  |
|                     |               | ⊲ ⊲ 0 ⊫ ⊨                     | 10 🔻 items per page |                                    | No items         | to display       |                  |
|                     |               | Map WLAN and Po               | olicy               |                                    |                  |                  |                  |
|                     |               | WLAN Profile*                 | HomeOffice          | Policy Profile*                    | HomeOfficePolicy |                  |                  |
|                     |               | > RLAN-POLIC                  | Y Maps: 0           |                                    |                  |                  |                  |
|                     |               | Cancel                        |                     |                                    | Apply            | r to Device      | -                |

#### 配置AP加入配置檔案以及與站點標籤的關聯

步驟1.導航到Configuration > Tags & Profiles > AP Join並選擇Add。輸入名稱。或者,您可以啟用 SSH以允許進行故障排除,並在以後不需要時將其禁用。

步驟2.選擇Configuration > Tags & Profiles > Tags。在「站點」頁籤中選擇「新增」。

步驟3.輸入站點標籤的名稱,取消選中「啟用本地站點」,然後從下拉選單中選擇「AP加入配置檔案」和「Flex配置檔案」(之前建立的)。然後應用到裝置。

| Cisco Cisco Cata    | alyst 9800-C       | L Wireless Controll                     | er                 | Welcome admin | <b>* *</b> | 9000 | C Search APs and Clients Q | •    |
|---------------------|--------------------|-----------------------------------------|--------------------|---------------|------------|------|----------------------------|------|
| Q Search Menu Items | Configuratio       | n * > Tags & Profiles *                 | > Tags             |               |            |      |                            |      |
| Dashboard           | + Add              |                                         |                    |               |            |      |                            |      |
| Configuration       | Site 7             | Add Site Tag                            | Unexoficient       |               |            |      |                            | ×    |
| () Administration   | O Tiago<br>O defau | Name*                                   | Enter Description  |               |            |      |                            |      |
| C Licensing         | <u> 4</u> 4        | AP Join Profile                         | HomeOfficeAP       |               |            |      |                            |      |
| Y Troubleshooting   |                    | Flex Profile<br>Fabric Control Plane Na | HomeOffice_FlexPro |               |            |      |                            |      |
|                     |                    | Enable Local Site                       | 0                  |               |            |      |                            |      |
|                     |                    | Cancel                                  |                    |               |            |      | Apply to Dev               | vice |

#### 將策略標籤和站點標籤附加到接入點

選項1:此選項要求您一次配置1個AP。轉至Configuration > Wireless > Access Points。選擇要移

## 動到家庭辦公室的AP,然後選擇家庭辦公室標籤。選擇更新並應用到裝置:

| Cisco Cata                                                                     | alyst 9800-CL Wireless Conti                                                                      | roller                                                                  | Welcome admin      | C 0 0 0 4 8 7                                                                                       | Search APs and Clients Q                                      | •         |
|--------------------------------------------------------------------------------|---------------------------------------------------------------------------------------------------|-------------------------------------------------------------------------|--------------------|----------------------------------------------------------------------------------------------------|---------------------------------------------------------------|-----------|
| Q. Search Menu Items                                                           | Configuration * > Wireless * >                                                                    | Edit AP                                                                 |                    |                                                                                                    |                                                               | ×         |
| Dashboard     Monitoring >     Configuration >                                 | All Access Points Number of AP(s): 1      AP Name      AP     Apdel     Apg120_4C.E77C C9120AXI-< | Admin Status<br>AP Mode<br>Operation Status<br>Fabric Status            | ENABLED            | Boot Version<br>IOS Version<br>Mini IOS Version<br>IP Config                                        | 1.1.2.4<br>17.3.1.9<br>0.0.0.0                                |           |
| <ul> <li>Administration</li> <li>Licensing</li> <li>Troubleshooting</li> </ul> | 5 GHz Radios                                                                                      | LED State<br>LED Brightness<br>Level<br>CleanAir <u>NSI Key</u><br>Tags | ENABLED            | CAPWAP Preferred Mode<br>DHCP IPv4 Address<br>Static IP (IPv4/IPv6) C<br>Time Statistics<br>Up Time | IPv4<br>192.168.100.29<br>0<br>0 days 5 hrs 6<br>mins 48 secs |           |
|                                                                                | <ul> <li>Dual-Band Radios</li> <li>Country</li> <li>LSC Provision</li> </ul>                      | Policy<br>Site<br>RF                                                    | HomeOfficePolicyTa | Controller Association Latence                                                                      | cy 2 mins 41 secs                                             | to Device |

此外,還建議配置主控制器,以便AP知道WLC在部署到家庭辦公室後要訪問的IP/名稱。您可以直 接將編輯的AP轉到「高可用性」頁籤:

| _ |          |       | - |
|---|----------|-------|---|
| - |          |       |   |
| - | <br>11.5 | 6 A 4 |   |
|   |          |       |   |

| General         | Interfaces | High Availability | Inventory | BLE        | ICap        | Advanced |
|-----------------|------------|-------------------|-----------|------------|-------------|----------|
|                 |            | Name              | Mana      | gement IP  | Address (IP | v4/IPv6) |
| Primary Contro  | allor eWL  | C-9800-01         | 19        | 2.168.1.15 | E.          |          |
| Secondary Co    | ntroller   |                   |           |            |             |          |
| Tertiary Contro | oller      |                   |           |            |             |          |
| AP failover pri | ority Low  | •                 |           |            |             |          |

Cancel Update & Apply to Device

選項2:此選項允許您同時配置多個AP。導航至Configuration > Wireless Setup > Advanced > Tag APs。選擇以前建立的標籤,然後選擇「應用到裝置」。

| Cisco Catalyst 9800-CL Wireless Controller |               |        |                   |                  |           |       |                         |                |                      | Welcome admin 🛛 🚸 🤻 😫 💠 🔃 🛛 📿 💭 💭 💭 Search Min and Claress 🔍 👘 |                |                |                     |                 |                    |                     |         |             |
|--------------------------------------------|---------------|--------|-------------------|------------------|-----------|-------|-------------------------|----------------|----------------------|----------------------------------------------------------------|----------------|----------------|---------------------|-----------------|--------------------|---------------------|---------|-------------|
|                                            | Seand Mena II | anna 👘 | Configuration * > | Wireless Setup * | > Advance | ed    |                         | 2              |                      |                                                                |                |                |                     |                 |                    |                     |         |             |
|                                            |               |        | Start             |                  |           | Numb  | Tag APa<br>er of APs: 2 | J              |                      |                                                                |                |                |                     |                 |                    |                     |         |             |
| ٢                                          |               |        |                   | Tags & Prohles   |           | Selec | ted Number of APs:      | 2<br>AP ~      |                      | AP ~                                                           | Admin -        | Operation -    |                     |                 | 85 -               |                     |         | Hyperlocat  |
| 3                                          |               |        | 0                 | WLAW Profes      | 100       | 0     | AP Name -               | Model          | AP MAC               | Mode                                                           | Status         | Status         | Policy Tag ~        | Site Tag -      | Tag                | Location ~          | Country | Method      |
| 3                                          |               |        | 0                 | Policy Profile   | 100       | 0     | AP3800_E1.3EB8          | AP38021<br>K9  | 0027.e336.5660       | Flex                                                           | Enabled        | Registered     | HomeOfficePolicyTag | HomeOficeS4e    | if-tag             | location            | PT      | Shared rad  |
| en.                                        |               |        | 0                 | Policy Tag 🧳     |           | 0     | AP9120_40.E77C          | C9120AXI+<br>B | 0064 e422.1790       | Flex                                                           | Disabled       | Registered     | HomeOfficePolicyTag | TiagoOfficeSite | default-<br>it-tag | default<br>location |         | Dedicated ( |
|                                            |               |        |                   |                  |           | н     | 4 1 1                   | t0 🔹 Ilar      |                      |                                                                |                |                |                     |                 |                    |                     |         | itarita C   |
| ×.                                         |               |        | 0                 | AP Join Profile  |           |       |                         | Tag APs        |                      |                                                                |                |                | ×                   |                 |                    |                     |         | •           |
|                                            |               |        | 0                 | Fiex Profile     |           |       |                         | Tags           |                      |                                                                |                |                |                     |                 |                    |                     |         |             |
|                                            |               |        | 0                 | Site Tag 🛷       |           |       |                         | Policy         | HomeOffic            | PolicyTa                                                       |                |                |                     |                 |                    |                     |         |             |
|                                            |               |        | 0                 | RF Profile       |           |       |                         | Site           | HomeOffice           | Ste                                                            | •              |                |                     |                 |                    |                     |         |             |
|                                            |               |        | ľ                 | 1                |           |       |                         | RF             | default-rf-t         | ag .                                                           |                |                |                     |                 |                    |                     |         |             |
|                                            |               |        | 0                 | 10-100           |           |       |                         | Changing       | AP Tag(s) will cause | associated                                                     | AP(s) to recor | nnect          |                     |                 |                    |                     |         |             |
|                                            |               |        |                   | Apply            | -         |       |                         |                | _                    |                                                                | C              |                | -                   |                 |                    |                     |         |             |
|                                            |               |        | 0                 | Tag APs          |           |       |                         | D Cance        | •                    |                                                                | E              | Apply to Devic | •                   |                 |                    |                     |         |             |
|                                            |               |        | Done              |                  |           |       |                         |                |                      |                                                                |                |                |                     |                 |                    |                     |         |             |
|                                            |               |        |                   |                  |           |       |                         |                |                      |                                                                |                |                |                     |                 |                    |                     |         |             |
|                                            |               |        |                   |                  |           |       |                         |                |                      |                                                                |                |                |                     |                 |                    |                     |         |             |

# 驗證

您可以通過GUI或CLI驗證設定。這是CLI中的結果配置:

```
1
ip access-list extended HomeOffice_ACL
1 deny ip any 192.168.1.0 0.0.0.255 log
2 permit ip any any log
1
wireless profile flex HomeOffice_FlexProfile
acl-policy HomeOffice_ACL
office-extend
1
wireless profile policy HomeOfficePolicy
no central association
aaa-override
flex split-mac-acl HomeOffice_ACL
flex vlan-central-switching
ipv4 dhcp required
vlan default
no shutdown
!
wireless tag site HomeOficeSite
flex-profile HomeOffice_FlexProfile
no local-site
1
wireless tag policy HomeOfficePolicyTag
wlan HomeOffice policy HomeOfficePolicy
wlan HomeOffice 5 HomeOffice
security wpa psk set-key ascii 0 xxxxxx
no security wpa akm dot1x
security wpa akm psk
no shutdown
1
ap 70db.98e1.3eb8
policy-tag HomeOfficePolicyTag
site-tag HomeOficeSite
1
ap c4f7.d54c.e77c
policy-tag HomeOfficePolicyTag
site-tag HomeOficeSite
正在檢查AP配置:
```

eWLC-9800-01#show ap name AP3800\_E1.3EB8 config general

Gateway IP Address : 192.168.1.254 . . . SSH State : Enabled Cisco AP Location : default location Site Tag Name : HomeOficeSite RF Tag Name : default-rf-tag Policy Tag Name : HomeOfficePolicyTag AP join Profile : HomeOfficeAP Flex Profile : HomeOffice\_FlexProfile Primary Cisco Controller Name : eWLC-9800-01 Primary Cisco Controller IP Address : 192.168.1.15 AP Mode : FlexConnect AP VLAN tagging state : Disabled AP VLAN tag : 0 CAPWAP Preferred mode : IPv4 CAPWAP UDP-Lite : Not Configured AP Submode : Not Configured Office Extend Mode : Enabled

•••

您可以直接連線到AP,也可以驗證配置:

AP3800\_E1.3EB8#show ip access-lists Extended IP access list HomeOffice\_ACL 1 deny ip any 192.168.1.0 0.0.0.255 2 permit ip any any

AP3800\_E1.3EB8#**show capwap client detailrcb** SLOT 0 Config

SSID : HomeOffice
Vlan Id : 0
Status : Enabled
...
otherFlags : DHCP\_REQUIRED VLAN\_CENTRAL\_SW
...
Profile Name : HomeOffice

• • •

```
AP3800_E1.3EB8#show capwap client config
AdminState : ADMIN_ENABLED(1)
Name : AP3800_E1.3EB8
Location : default location
Primary controller name : eWLC-9800-01
Primary controller IP : 192.168.1.15
Secondary controller name : c3504-01
Secondary controller IP : 192.168.1.14
Tertiary controller name :
ssh status : Enabled
ApMode : FlexConnect
ApSubMode : Not Configured
Link-Encryption : Enabled
OfficeExtend AP : Enabled
Discovery Timer : 10
Heartbeat Timer : 30
. . .
```

以下是顯示流量在本地交換的封包擷取範例。此處所做的測試是從使用IP 192.168.1.98的客戶端對 Google DNS伺服器執行「ping」操作,然後對192.168.1.254執行「ping」操作。您可以看到來源 為AP IP地址192.168.1.99的IP的ICMP傳送到Google DNS,因為AP在本地對流量執行NAT。沒有

#### icmp到192.168.1.254,因為流量在DTLS通道中加密,並且只看到應用資料幀。

|      | *Ethernet_yellowCable                                          |             |           |                    |              |             |           |             |         |       |        |         |            |             |                |
|------|----------------------------------------------------------------|-------------|-----------|--------------------|--------------|-------------|-----------|-------------|---------|-------|--------|---------|------------|-------------|----------------|
| File | e Edit                                                         | View Go     | Capture   | Analyze Statistics | Telephony    | Wireless    | Tools Hel | lp          |         |       |        |         |            |             |                |
| 4    |                                                                | 🛞 📘 🔚       |           | ۹ 👄 🔿 🖣            | <b>₫ Ξ Ξ</b> |             | 墅         |             |         |       |        |         |            |             |                |
|      | icmp                                                           |             |           |                    |              |             |           |             |         |       |        |         |            |             |                |
| No.  | 1                                                              | Delta       | Source    |                    | Des          | tination    |           | L           | ength   | Info  |        |         |            |             | Ext Tag Number |
|      | 825                                                            | 0.000000    | 192.168.  | 1.99               | 8.8          | .8.8        |           |             | 74      | Echo  | (ping) | request | id=0x0001, | seq=13/3328 |                |
| 4-   | 831                                                            | 0.018860    | 8.8.8.8   |                    | 192          | .168.1.99   |           |             | 74      | Echo  | (ping) | reply   | id=0x0001, | seq=13/3328 |                |
|      | 916                                                            | 0.991177    | 192.168.  | 1.99               | 8.8          | .8.8        |           |             | 74      | Echo  | (ping) | request | id=0x0001, | seq=14/3584 |                |
|      | 920                                                            | 0.018004    | 8.8.8.8   |                    | 192          | .168.1.99   |           |             | 74      | Echo  | (ping) | reply   | id=0x0001, | seq=14/3584 |                |
|      | 951                                                            | 1.009921    | 192.168.  | 1.99               | 8.8          | .8.8        |           |             | 74      | Echo  | (ping) | request | id=0x0001, | seq=15/3840 |                |
|      | 954                                                            | 0.017744    | 8.8.8.8   |                    | 192          | .168.1.99   |           |             | 74      | Echo  | (ping) | reply   | id=0x0001, | seq=15/3840 |                |
|      | 1010                                                           | 1.000264    | 192.168.  | 1.99               | 8.8          | .8.8        |           |             | 74      | Echo  | (ping) | request | id=0x0001, | seq=16/4096 |                |
| L    | 1011                                                           | 0.018267    | 8.8.8.8   |                    | 192          | .168.1.99   |           |             | 74      | Echo  | (ping) | reply   | id=0x0001, | seq=16/4096 |                |
|      |                                                                |             |           |                    |              |             |           |             |         |       |        |         |            |             |                |
| >    | Frame                                                          | 825: 74 by  | tes on wi | re (592 bits), 7   | 4 bytes cap  | otured (592 | bits) on  | interface   | 0       |       |        |         |            |             |                |
| 2    | Etherr                                                         | let II, Src | : Cisco_e | 1:3e:b8 (70:db:9   | 8:e1:3e:b8   | , Dst: Tho  | msonT_73: | :c5:1d (00: | 26:44:7 | 3:c5: | 10)    |         |            |             |                |
| 2    | > Internet Protocol Version 4, Src: 192.168.1.99, Dst: 8.8.8.8 |             |           |                    |              |             |           |             |         |       |        |         |            |             |                |

> Internet Control Message Protocol

**附註**:本地交換的流量由AP進行NAT轉換,因為在正常情況下,客戶端子網屬於Office網路 ,而家庭辦公室的本地裝置不知道如何到達客戶端子網。AP使用本地家庭辦公室子網中的AP IP地址轉換客戶端流量。

您可以訪問OEAP GUI,開啟瀏覽器並輸入URL中的AP IP地址。預設憑據為admin/admin,您必須 在初始登入時更改這些憑據。

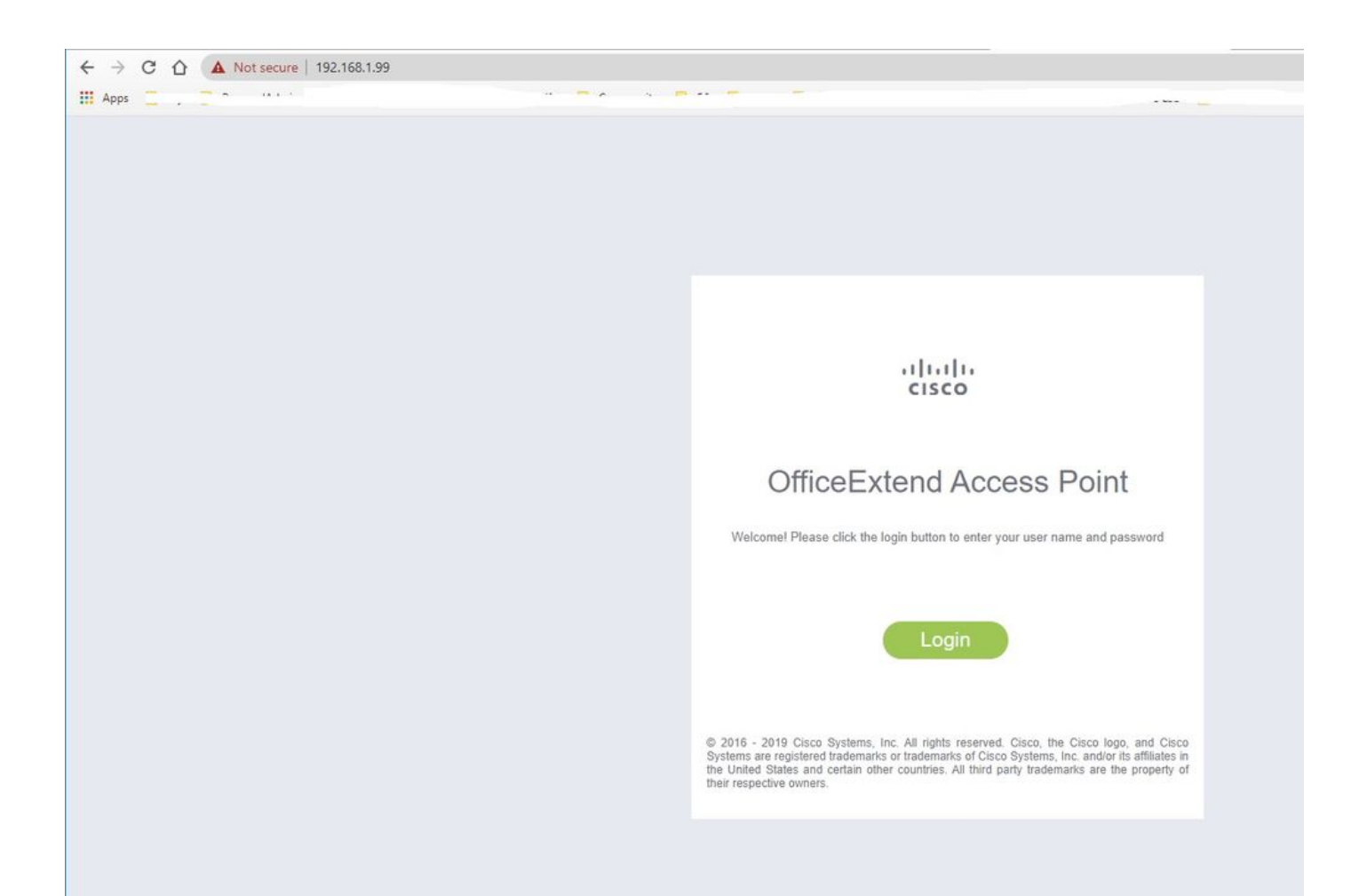

#### 一旦登入,您就可以存取GUI:

| cisco   |                                                     | EVENT_LOG NETWORK<br>DIAGNOSTICS       | Herb      |             | Befresh Logo<br>TELEWO | ut<br>RKER |
|---------|-----------------------------------------------------|----------------------------------------|-----------|-------------|------------------------|------------|
| AP Info | Home: Summary                                       |                                        |           |             |                        |            |
| 0010    | Conservation                                        |                                        |           |             |                        |            |
| Client  | General Information                                 | 102000 51 2500                         |           |             |                        |            |
|         | AD ID Address                                       | 103 168 1 00                           |           |             |                        |            |
|         | AP Mode                                             | ElevConnect                            |           |             |                        |            |
|         | AP MAC Address                                      | 70:db:98:e1:3e-b8                      |           |             |                        |            |
|         | AP Uptime                                           | 0 days, 0 hours, 52 minutes, 25 second | Is        |             |                        |            |
|         | AP Software Version                                 | 17.3.1.9                               |           |             |                        |            |
|         | WLC Info                                            | [eWLC-9800-01][192.168.1.15]           |           |             |                        |            |
|         | CAPWAP Status                                       | Run                                    |           |             |                        |            |
|         | WAN Gateway Status                                  | Good                                   |           |             |                        |            |
|         | AD Statistics                                       |                                        |           |             |                        |            |
|         | Redia                                               | Adapta Chatan                          | Chan (mu) | To Deven    | Ohte Te (Out           |            |
|         | 2.4.642                                             | Enabled                                | 1/20//42  | 14dBm       | 22338/145430           |            |
|         | 5 GHz                                               | Enabled                                | 36/40MHz  | 18dBm       | 0/0                    |            |
|         | LAN Port<br>Port No                                 | Admin Status                           | Port Type | Link Status | Pkts In/Out            |            |
|         | 1                                                   | Disabled                               | Local     | Blocked     | 0/0                    |            |
|         | 2                                                   | Disabled                               | Local     | Blocked     | 0/0                    |            |
|         | 3                                                   | Disabled                               | Local     | Blocked     | 0/0                    |            |
|         | 4                                                   | Disabled                               | Local     | Blocked     | 0/0                    |            |
|         | 82010 - 2014 Cisco Systems Inc. Al rights reserved. |                                        |           |             |                        |            |

您可以訪問OEAP中的典型資訊,例如AP資訊、SSID和連線的客戶端:

| ululu<br>cisco | Номе                   | CONFIGURATION                    | EVENT_LOG    | METWORK<br>DIAGNOSTICS | Herb       |           |                  | Refresh Logout<br>TELEWORKER |
|----------------|------------------------|----------------------------------|--------------|------------------------|------------|-----------|------------------|------------------------------|
| AP Info        | Associatio             | n                                |              |                        |            |           |                  | Show all                     |
| 3310           | Local Cline            |                                  |              |                        |            |           |                  |                              |
| Client         | Client MAC             | Client MAC                       |              |                        | WLAN SSID  | Radio/LAN | Association Time | Pkts In/Out                  |
|                | Corporate Client MAC   | Clients                          | Client IP    |                        | WLAN SSID  | Radio/LAN | Association Time | Pkts In/Out                  |
|                | 98:22:EF:D4:D1:09      |                                  | 192.168.1.98 |                        | HomeOffice | 2.4GHz    | 00d:00h:00m:19s  | 46/2                         |
|                | @2010 - 2016 Cisco Sys | terns linc. All rights reserved. |              |                        |            |           |                  |                              |

# 相關檔案

瞭解Catalyst 9800無線控制器上的FlexConnect

<u>適用於FlexConnect的分割通道</u>

在Catalyst 9800 WLC上設定OEAP和RLAN